|        |            |         | Cooperativa Nacional Educativa de Ahorro y Crédito |          |              |        |         |
|--------|------------|---------|----------------------------------------------------|----------|--------------|--------|---------|
| SO     | LICITUD DE |         | Presente y Futuro Solidario                        |          |              |        |         |
| Código | IN-AD-01   | Versión | 1                                                  | Vigencia | 01-mayo-2017 | Página | 1 de 13 |

### 1. OBJETIVO

Otorgar a los funcionarios de COONFIE la autorización para ausentarse de sus actividades laborales por causa del permiso solicitado.

### 2. ALCANCE

Realizar la solicitud por medio de la herramienta, para que los funcionarios encargados (Jefe inmediato, Subgerentes Administrativo, Gerente General) aprueben la respectiva solicitud y posterior consulta por parte del funcionario encargado.

### 3. **RESPONSABLES**

- **3.1.** Funcionarios.
- 3.2. Jefe Inmediato.
- 3.3. Subgerente Administrativo.
- 3.4. Gerente General.

### 4. REQUISITOS LEGALES Y DOCUMENTALES

- **4.1.** Reglamento Interno de trabajo.
- 4.2. Sistema de Seguridad y salud en el trabajo.
- **4.3.** Código sustantivo de trabajo.

#### 5. TÉRMINOS Y DEFINICIONES

- 5.1. Login: nombre dado al momento de autentificación al ingresar a un servicio o sistema.
- **5.2.** WorkManager: Herramienta por la cual se desarrollara el proceso sistemático de la solicitud de permisos.

### 6. DISPOSICIONES GENERALES

### 6.1. TIPOS DE PERMISOS

### 6.1.1. Permisos y licencias No Remunerados:

**ESTUDIO:** Cuando el funcionario se encuentra estudiando y le coincidan las horas de estudios con las laborales, en este caso debe presentar certificación del centro educativo y recuperar el tiempo del permiso.

**TRÁMITES PERSONALES:** se da cuando el funcionario se tenga que ausentar de su lugar de trabajo para realizar actividades particulares de índole personal o familiar. En este caso debe recuperar el tiempo del permiso.

# 6.1.2. <u>Permisos Remunerados:</u>

**ELECTORALES:** cuando el funcionario desempeña el cargo de jurado de votación se otorgara 1 día de descanso presentando la debida certificación, este debe solicitarse durante los 45 días siguientes de ejercido el cargo.

Cuando el funcionario deba asistir la capacitación de jurado en el día y horario citado por la RNE.

Cuando el funcionario ejerce su derecho de votación se otorga media jornada de descanso (4 horas), presentando el certificado electoral. Este permiso se debe solicitar en los 30 días siguientes después de la votación. (Aplica en los sufragios electorales en que la RNE expide el Certificado Electoral)

|        | $\sim$                        |
|--------|-------------------------------|
|        | S Presente y Futuro Solidario |
| Página | 2 de 13                       |
|        | Página                        |

**CALAMIDAD DOMESTICA:** todo suceso familiar cuya gravedad afecte el normal desarrollo de las actividades del funcionario, como por ejemplo una grave afectación de la salud o la integridad física de un familiar cercano –Hijos, padres, hermanos, conyugue o compañero. Una afectación seria de la vivienda del trabajador o de su familiar por caso fortuito de fuerza mayor, como incendio inundación o terremoto

**MÉDICO:** Son todos los servicios médicos prestados por la IPS y EPS, para esto debe presentar la orden del servicio médico, si la orden es dada después de la consulta, esta debe ser adjuntada a la solicitud. En este tipo de permiso no aplica para los servicios médicos estéticos, estos serán considerados como permisos personales.

**LICENCIA POR LUTO:** Se otorgan 5 días en caso del fallecimiento del conyugue, compañero o compañera permanente o de un familiar hasta el grado segundo de consanguinidad, primero de afinidad y primero civil. Presentar documento expedido por la autoridad competente dentro de los treinta (30) días siguientes y certificado donde se demuestre su parentesco.

**SEPELIO DE COMPAÑEROS:** Siempre que se avise con la debida oportunidad y que el número de los funcionarios que se ausenten no perjudique el funcionamiento de la organización.

**COMISIONES:** Son todas aquellas actividades que tienen que ver con la cooperativa y en función de ella, como por ejemplo: Salidas de campo, a otras oficinas, reuniones, talleres, capacitaciones y salidas a realizar campañas comerciales.

**COMPENSATORIOS:** Se concede al funcionario que es requerido para trabajar fuera de su jornada laboral normal.

#### 6.2. APROBACIÓN DE PERMISOS

- UN DIA O MENOR A UN DIA: Deberá llevar la aprobación del Jefe Inmediato.
- DOS DÍAS: Deberá llevar la aprobación del Jefe Inmediato y Subgerente Administrativo.
- TRES DÍAS O MAYOR A TRES DÍAS: Deberá de llevar la aprobación del Jefe Inmediato, Subgerente Administrativo y Gerente General.

### 6.3. DESCRIPCIÓN RECUPERACIÓN DE TIEMPO

Se deben de describir dentro del formulario, la manera de cómo se va a recuperar el tiempo del permiso, para aquellos que sean de **ESTUDIO** o **TRAMITE PERSONAL**, que son los no remunerados; los demás no deben de describir en este campo.

- **6.4.** Todo permiso mayor a un día debe solicitarse como mínimo 2 o 3 días antes, excepto por calamidad o luto.
- **6.5.** Cuando se presenten eventos fortuitos o de última hora, deberá informar a su jefe inmediato por medio telefónico y una vez en la oficina deberá de diligenciar el formulario por la herramienta para que quede la efectiva constancia.

|        |            |         | Cooperativa Nacional Educativa de Ahorro y Crédito |          |              |        |         |
|--------|------------|---------|----------------------------------------------------|----------|--------------|--------|---------|
| SO     | LICITUD DE |         | Presente y Futuro Solidario                        |          |              |        |         |
| Código | IN-AD-01   | Versión | 1                                                  | Vigencia | 01-mayo-2017 | Página | 3 de 13 |

- **6.6.** LICENCIAS: Cuando el funcionario se ausenta de su cargo durante un periodo largo de tiempo, para esta licencia las dos partes conciliaran el tiempo y las condiciones de la misma. Durante este tiempo se suspende el contrato de trabajo. Esta se realizara de manera directa con el jefe inmediato, subgerente administrativo y gerente General.
- **6.7. INCAPACIDADES:** Estas no se tramitaran por la herramienta, se enviaran de forma física de la siguiente manera:
  - **INCAPACIDAD POR ENFERMEDAD GENERAL:** Entregar al jefe inmediato original de la incapacidad y de la epicrisis.
  - **INCAPACIDAD POR ACCIDENTE DE TRANSITO:** Entregar al jefe inmediato original de la incapacidad, original de la epicrisis, copia del FURIT y copia del SOAT.
  - LICENCIA POR MATERNIDAD: Entregar al jefe inmediato original de la incapacidad, original de la epicrisis, copia del certificado de nacido vivo o registro civil del menor, fotocopia de la cedula (Tiempo 126 días calendario).
  - LICENCIA POR PATERNIDAD: Entregar al jefe inmediato copia de la incapacidad de la madre del bebe, copia de la epicrisis, copia del registro civil del menor y fotocopia de la cedula (8 días hábiles, sin contar el sábado)

# 7. DESCRIPCIÓN DE ACTIVIDADES

Descripción de la herramienta:

- 7.1. Ingreso a la aplicación.
- 7.2. Ingreso al formulario de solicitud de permisos.
- 7.3. Aprobación de los permisos.
- 7.4. Notificación al funcionario

|        |            | A       | Cooperativa Nacional Educativa de Ahorro y Crédito |          |              |        |         |
|--------|------------|---------|----------------------------------------------------|----------|--------------|--------|---------|
| SO     | LICITUD DE |         | Presente y Futuro Solidario                        |          |              |        |         |
| Código | IN-AD-01   | Versión | 1                                                  | Vigencia | 01-mayo-2017 | Página | 4 de 13 |
|        |            |         |                                                    |          |              |        |         |

# **DESCRIPCIÓN DE LA HERRAMIENTA**

Vamos a realizar un recorrido por la herramienta, en donde explicaremos cada una de los iconos y sus funciones.

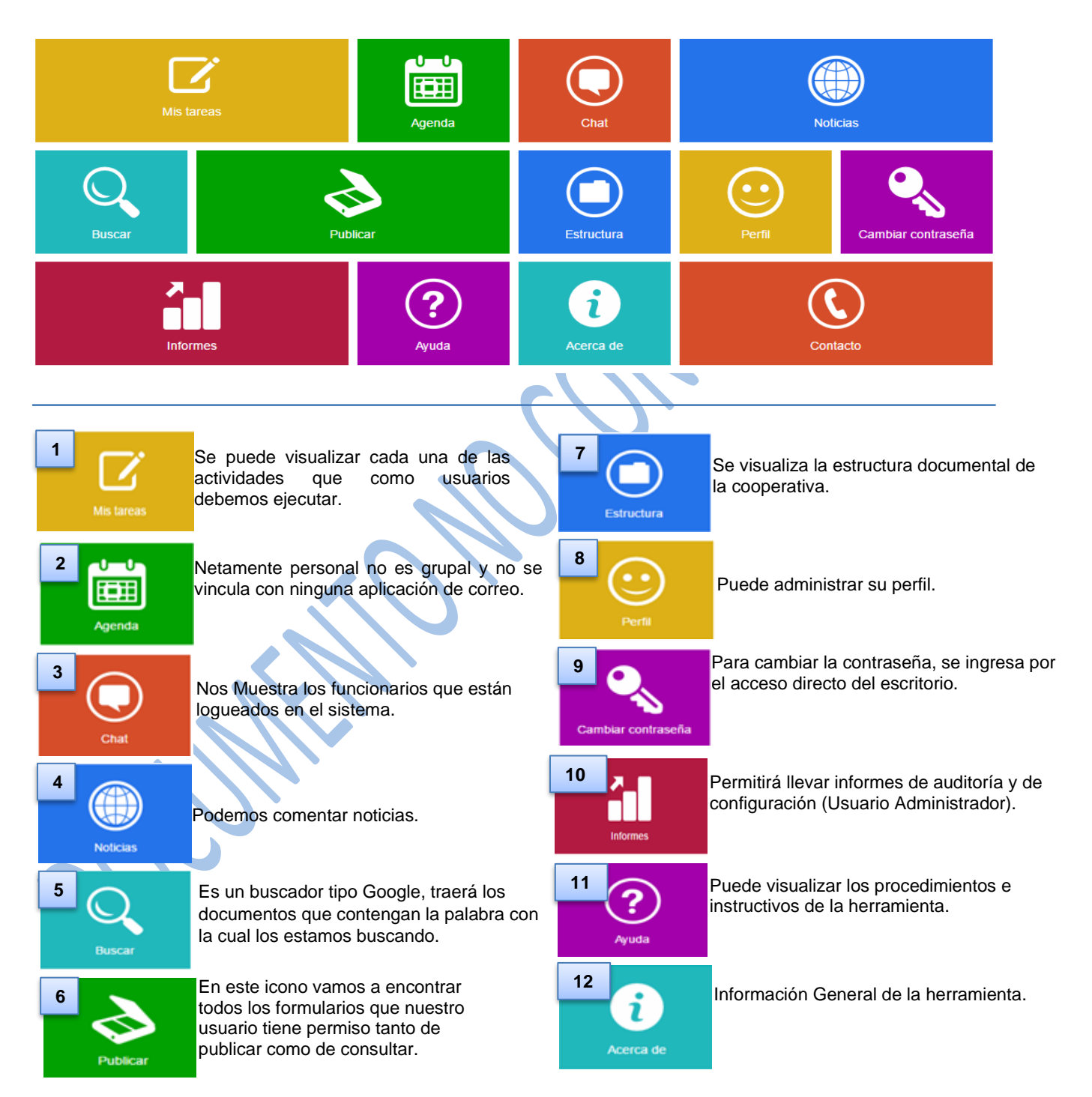

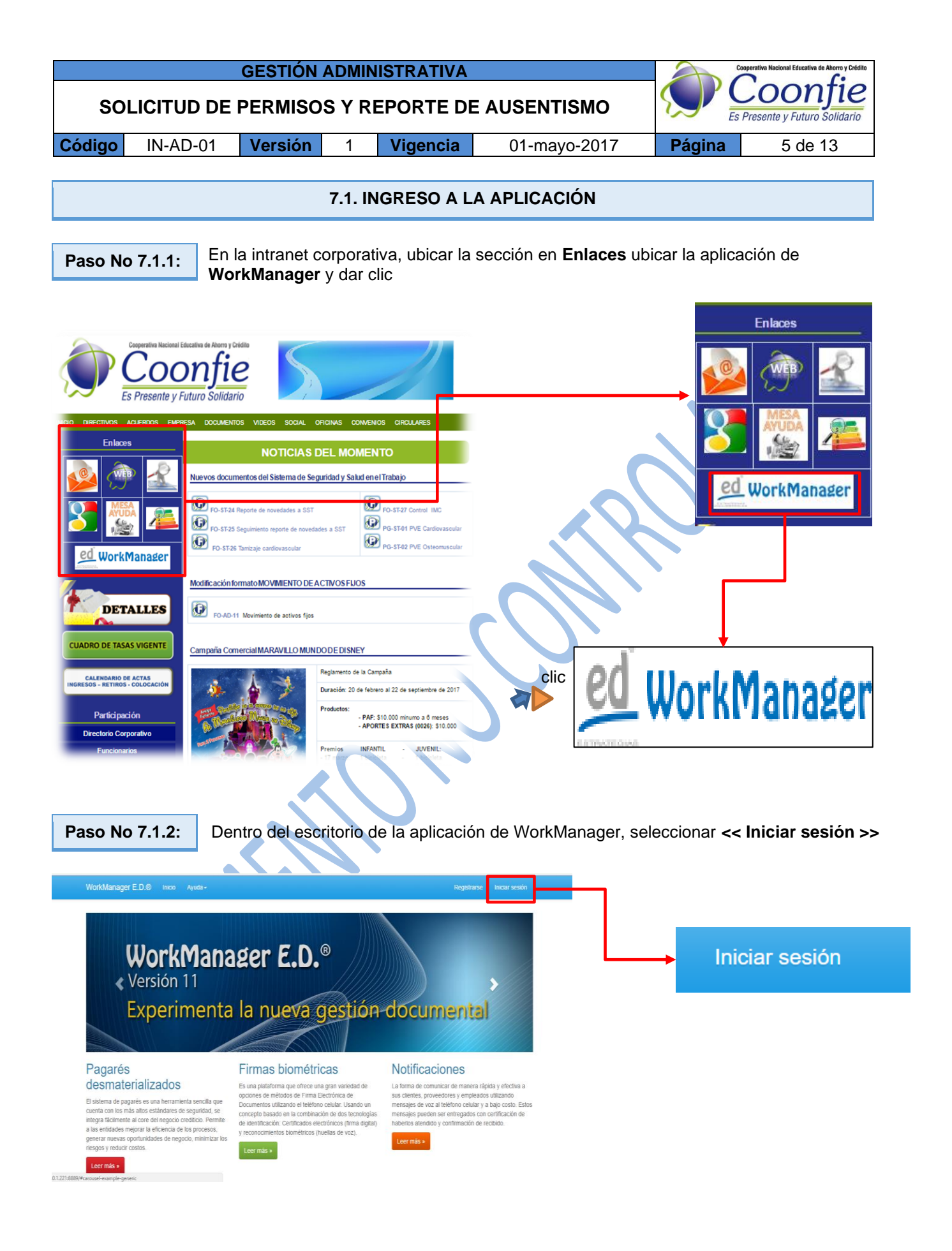

| SULICITUD DE FERINISUS I REPORTE DE AUSENTISMU                                          | Es Es  | s Presente y Futuro Solidario |
|-----------------------------------------------------------------------------------------|--------|-------------------------------|
| Código         IN-AD-01         Versión         1         Vigencia         01-mayo-2017 | Página | 6 de 13                       |

Paso No 7.1.3: Si aún no posee Login ni clave, debe de comunicarse con el administrador de la herramienta por medio el correo electrónico <u>coordinadorsgd@coonfie.com</u> solicitándole la asignación de las respectivas credenciales.

Hemos creado una nueva cuenta de usuario en WorkManager E.D. para ti, los datos son: • Usuario: AFSC

- Osuano. AFSC
   Password: \*\*\*\*
- Itice una cuerta local para iniciar sesión

   Digitar la << clave >> que el administrador asigno para fuebra del correo electrónico

   Digitar la << clave >> que el administrador asigno para fuebra del correo electrónico

   Digitar la << clave >> que el administrador asigno para fuebra del correo electrónico

   Digitar la << clave >> que el administrador asigno para fuebra del correo electrónico

   Digitar la << clave >> que el administrador asigno para fuebra del correo electrónico

   Digitar la << clave >> que el administrador asigno para fuebra del correo electrónico

   Digitar la << clave >> que el administrador asigno para fuebra del correo electrónico

   Digitar la << clave >> que el administrador asigno para fuebra del correo electrónico

   Digitar la << clave >> que el administrador asigno para fuebra del correo electrónico

   Digitar la << clave >> que el administrador asigno para fuebra del correo electrónico

   Digitar la << clave >> que el administrador asigno para fuebra del correo electrónico

   Digitar la << clave >> que el administrador asigno para fuebra del correo electrónico

   Digitar la << clave >> que el administrador asigno para fuebra del correo electrónico

   Digitar la << clave >> que el administrador asigno para fuebra del correo electrónico

   Digitar la << clave >> que el administrador asigno para fuebra del correo electrónico

   Digitar la << clave >> que el administrador asigno para fuebra del correo electrónico

   Digitar la <</p>

   Digitar la <</p>

   Digitar la <</p>

   Digitar la <</p>

   Digitar la <</p>

   Digitar la <</p>

   Digitar la <</p>

   Digitar la <</p>

   Digitar la 

   Digitar la 

   Digitar la 

   Digitar la 

   Digitar la

7.2. INGRESO AL FORMULARIO DE SOLICITUD DE PERMISOS

Paso No 7.2.1: Para radicar o crear un registro, debe de ingresar a la opción publicar:

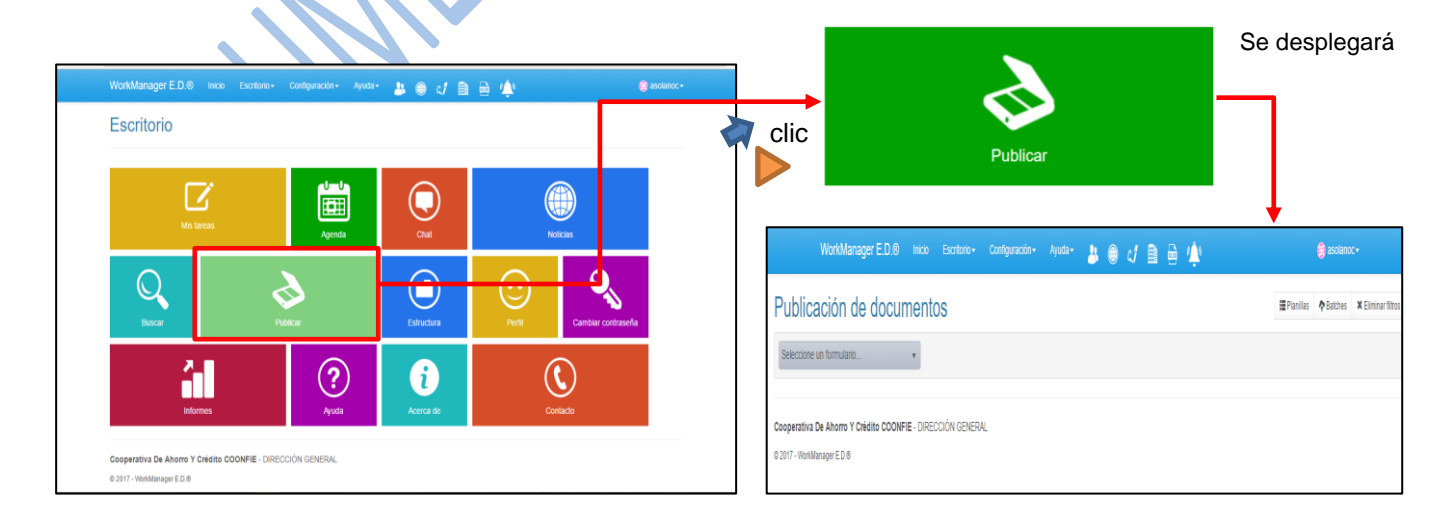

|                                                        |                                                 | GESTIÓN A                        | DMI        | NISTRATIV                              | Α          |                                                                                                 | Cooperat                                                                                                    | iva Nacional Educativa de Ahorro y Crédito |
|--------------------------------------------------------|-------------------------------------------------|----------------------------------|------------|----------------------------------------|------------|-------------------------------------------------------------------------------------------------|----------------------------------------------------------------------------------------------------|--------------------------------------------|
| SOL                                                    | ICITUD DE                                       | E PERMISOS                       | YR         |                                        |            | JSENTISMO                                                                                       |                                                                                                    | oonjie                                     |
| Código                                                 | IN-AD-01                                        | Versión                          | 1          | Vigencia                               |            | 01-mayo-2017                                                                                    | Página                                                                                                    | 7 de 13                                    |
| WorkManagar E                                          | Do birio Errikolo Conference                    | Ana Anadar II A a I A D          |            | and and and a                          |            |                                                                                                 |                                                                                                    | clic                                       |
| Publicación<br>Seleccione un formutan                  |                                                 | nn - Ayuda - 🕹 🧶 🧳 🕼 🤖           |            | III Pienlins 🛉 Eatches 🛪 Elminar fibus |            | Seleccione un form                                                                              | nulario                                                                                                    |                                            |
| Cooperativa De Ahorro Y<br>© 2017 - WoldManager E.D. © | Crédito COONFIE - DIRECCIÓN GENERAL             |                                  |            |                                        |            |                                                                                                 |                                                                                                    | Q ^                                        |
| Selecc                                                 | cionar el formu                                 | lario de solicitu                | d de p     | permisos ◄                             |            | Historia De Asocia<br>Historia De Provec<br>Historias Laborale<br>PruEBAS<br>Solicitud De Permi | ido<br>adores<br>s<br>isos                                                                                                    |                                            |
|                                                        | WorkManager E.D.@                               | ) Inicio Escritorio <del>-</del> | Configur   | ración → Ayuda →                       | <u>*</u> • |                                                                                                 | 🎲 as                                                                                                    | olanoc <del>-</del>                        |
| Publica                                                |                                                 | umentos                          |            | Consecutivo                            | • 6        | cric + Crear r                                                                                  | egistro - EPlanillas ABat                                                                                                    | ches 🗱 Eliminar filtros                    |
| O-lisited 5                                            |                                                 |                                  |            |                                        |            |                                                                                                 |                                                                                                    |                                            |
| Solicitud L<br>Formulario C                            | <b>Je Permisos</b><br>reado Para Realizar la So | licitud de Permisos de los Fu    | ncionarios |                                        |            |                                                                                                 |                                                                                                    |                                            |
|                                                        |                                                 |                                  |            |                                        | (          |                                                                                                 |                                                                                                    |                                            |
|                                                        |                                                 |                                  |            |                                        | + 0        | rear registro 🛛 🗕                                                                               |                                                                                                    |                                            |
| Paso No                                                | 7.2.2:                                          | Al elegir el for                 | mula       | urio correspo                          | ondien     | te, se debe de crea                                                                             | ar un registro nu                                                                                                    | ievo así:                                  |
| WorkMa                                                 | nager E.D.®                                     | Inicio Escritorio                | - (        | Configuración <del>-</del>             | Ayud       | Seleccionar el r<br>está diligencian                                                            | nombre del funcio<br>do el formulario. I                                                                                                  | nario el cual<br>Para mayor                |
| Solic                                                  | itud De P                                       | ermisos                          |            |                                        |            | agilidad en la se<br>número de cede                                                             | elección pueden i<br>ula y aparecerá el                                                                                                   | ngresar el<br>nombre.                      |
| Captura<br>Regresar a                                  | de índices del<br>a la lista de formula         | documento<br>arios               |            |                                        |            | Seleccione un 1<br>108                                                                          | ABALLERO PER                                                                                                    |                                            |
|                                                        |                                                 | Salaggiang up iter               |            | _                                      |            | LAUREN LIZET                                                                                    | TH<br>CALDERON FLOF                                                                                                    | RIANO                                      |
|                                                        | es y Apellidos<br>Area / Oficina                | Seleccione un iten               | n          | •                                      |            | 108                                                                                             | CAMPOS CASTAÑ                                                                                                    | 10                                         |
|                                                        | 3 Cargo                                         | Seleccione un îter               | n          | •                                      |            | Seleccion<br>desplega                                                                           | ar en los puntos :<br>ra la siguiente ver                                                                                                 | suspensivos, se<br>ntana                   |
| <b>4</b> Tip                                           | Do De Permiso<br>Solicitado *                   | Seleccione un íter               | n          | ¥                                      |            | 1 0                                                                                             | Expandir                                                                                                    | ✓Seleccionar 2                             |
| FECH                                                   | A Y TIEMP                                       |                                  | NISC       | D                                      |            |                                                                                                 | <ul> <li>Documentos De <sup>1</sup></li> <li>02 - Contrato Laboral</li> <li>03 - Seguridad Social</li> <li>04 - Pago Laborales</li> </ul> |                                            |
| 5 <sup>-echa</sup> y h                                 | nora Inicio del<br>Permiso                      |                                  | (          | <b>•</b> •                             | Selec      | cionar la carpeta                                                                               | 05 - Formación Y Cap     06 - Salud Ocupacion     07 - Correspon                                                                          | acitaciones<br>al<br>r Comunicaciones      |
| 6 Rang                                                 | jo de Permiso                                   | Seleccione un íter               | n          | •                                      | ſ          | 2 Seleccionar el á                                                                              | ັclic<br>rea/Oficina a la cu                                                                                                    | al pertenece                               |
| 7 Tiemp                                                | oo de Permiso                                   |                                  |            |                                        | ſ          | 3 Seleccione el ca                                                                              | rgo que actualme                                                                                                    | nte ocupa en la                            |
| 8 Minuto                                               | os/Horas/Días *                                 | Seleccione un íter               | n          | ¥                                      | ┛╏         | 4 Seleccione el tip                                                                             | oo de permiso seg                                                                                                    | jún corresponda                            |

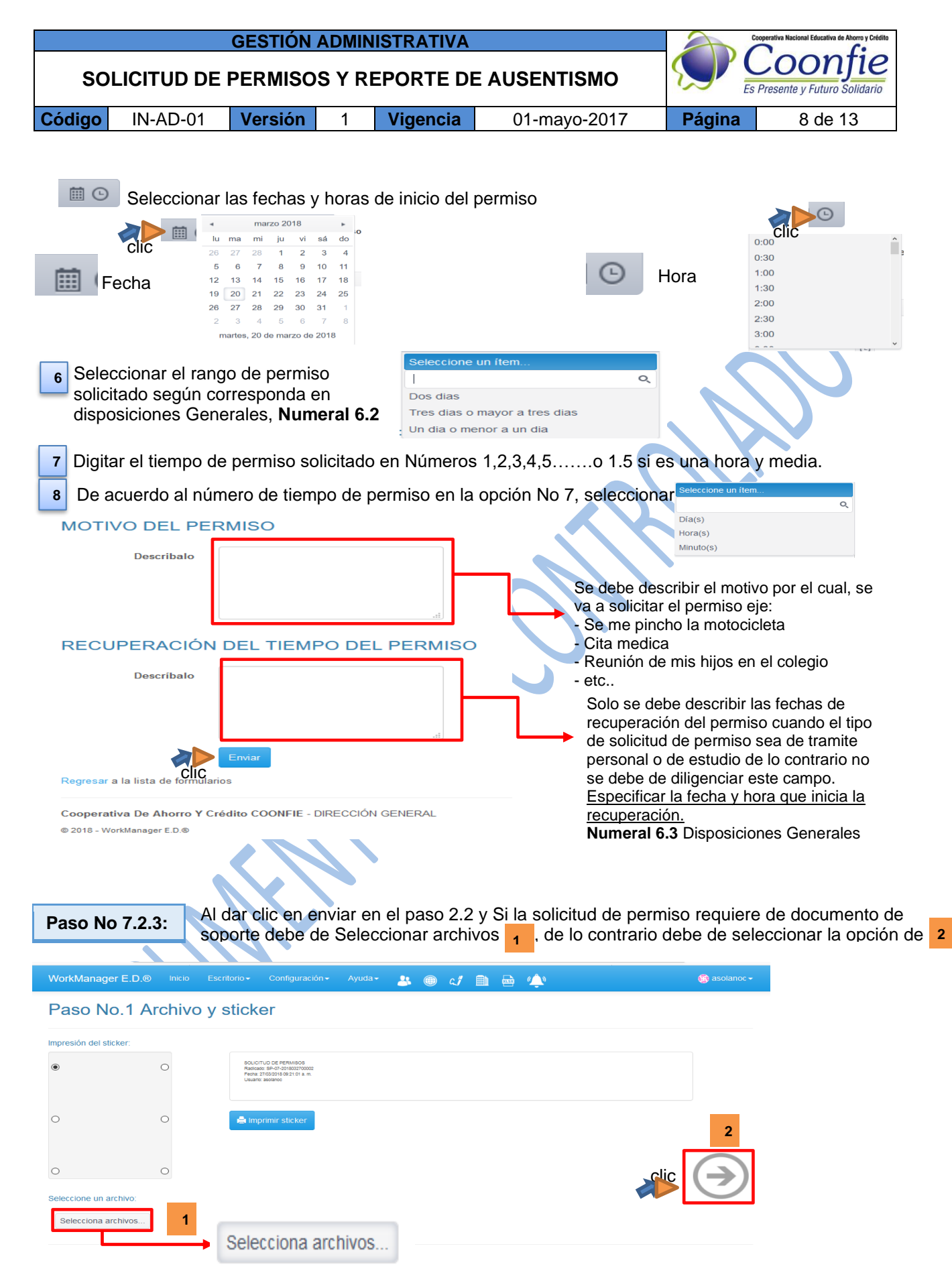

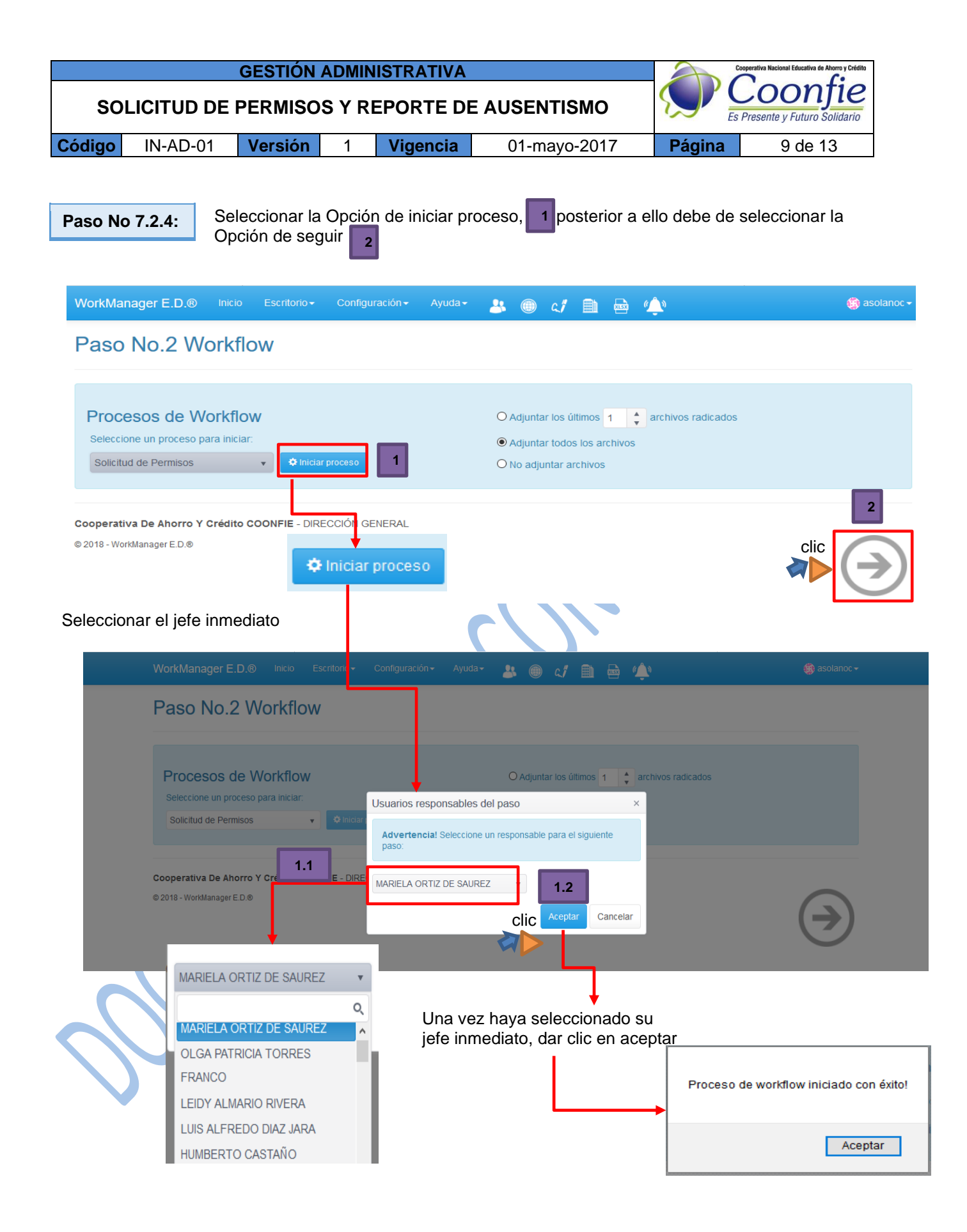

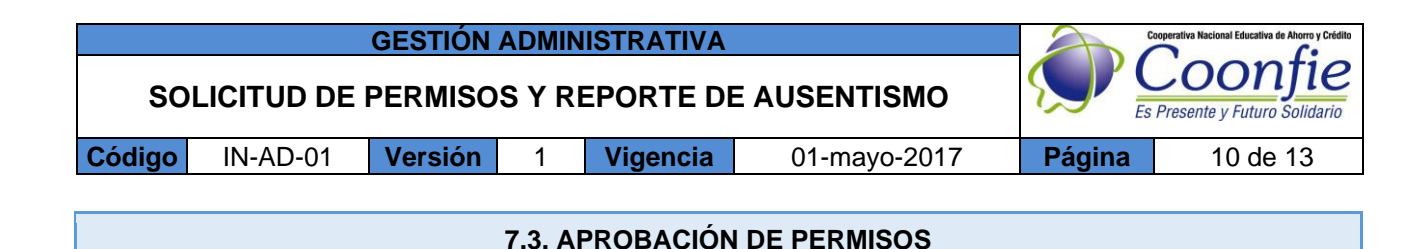

De acuerdo al **Numeral No 6.2** de Disposiciones Generales, los permisos deben de aprobarse de la siguiente manera:

En el cargado de aprobar debe de ingresar al sistema según lo indicado en la actividad **No 1** (Ingreso a l aplicación) de este instructivo.

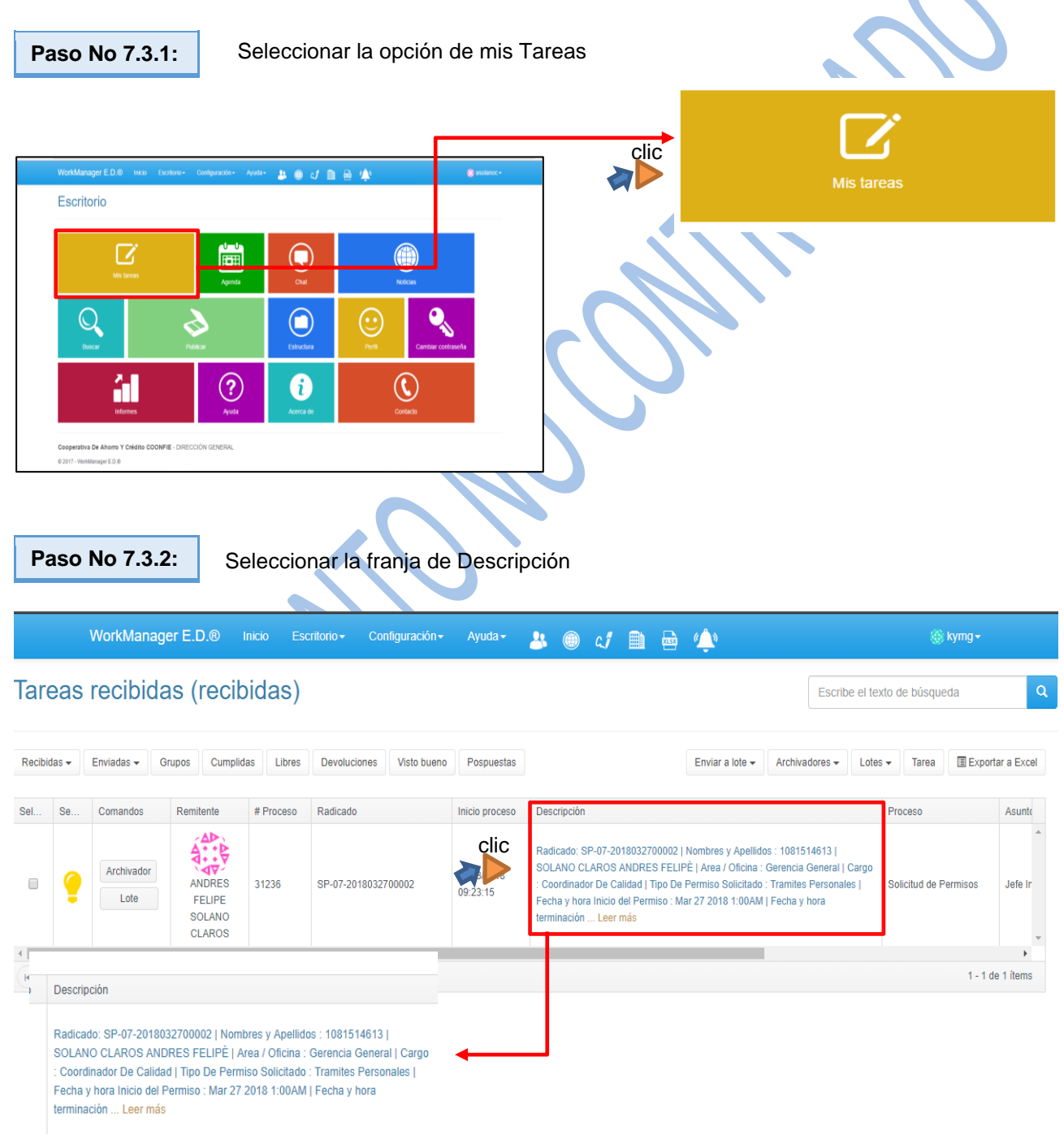

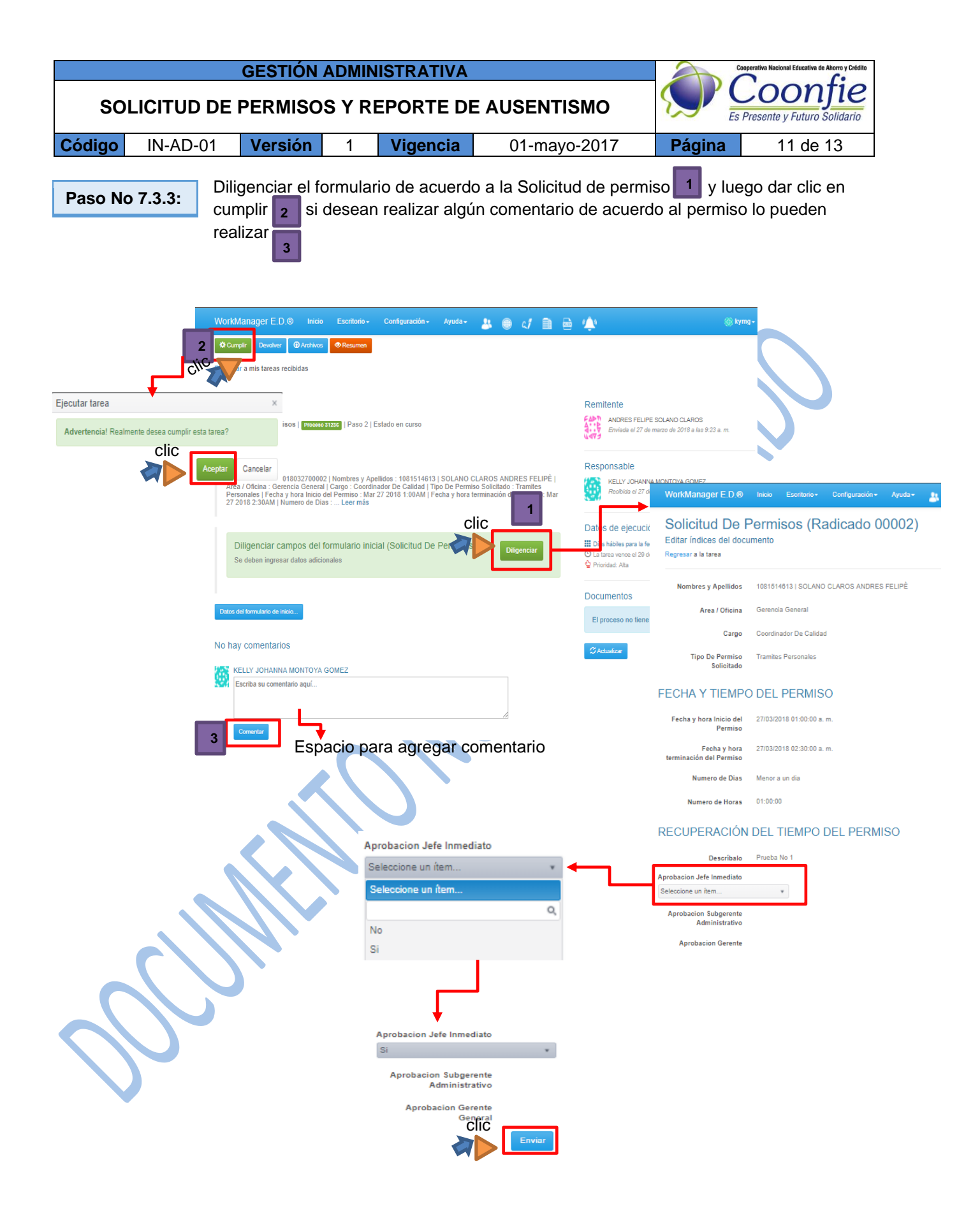

|        |            | 2       | Cooperativa Nacional Educativa de Ahorro y Crédito |          |              |        |          |  |  |
|--------|------------|---------|----------------------------------------------------|----------|--------------|--------|----------|--|--|
| so     | LICITUD DE |         | Presente y Futuro Solidario                        |          |              |        |          |  |  |
| Código | IN-AD-01   | Versión | 1                                                  | Vigencia | 01-mayo-2017 | Página | 12 de 13 |  |  |
|        |            |         |                                                    |          |              |        |          |  |  |
|        | ,<br>,     |         |                                                    |          |              |        |          |  |  |

7.4 NOTIFICACIÓN FUNCIONARIO

El Funcionario, para verificar su estado del proceso, debe ingresar al sistema según lo indicado en la actividad No 1 (Ingreso a I aplicación) de este instructivo.

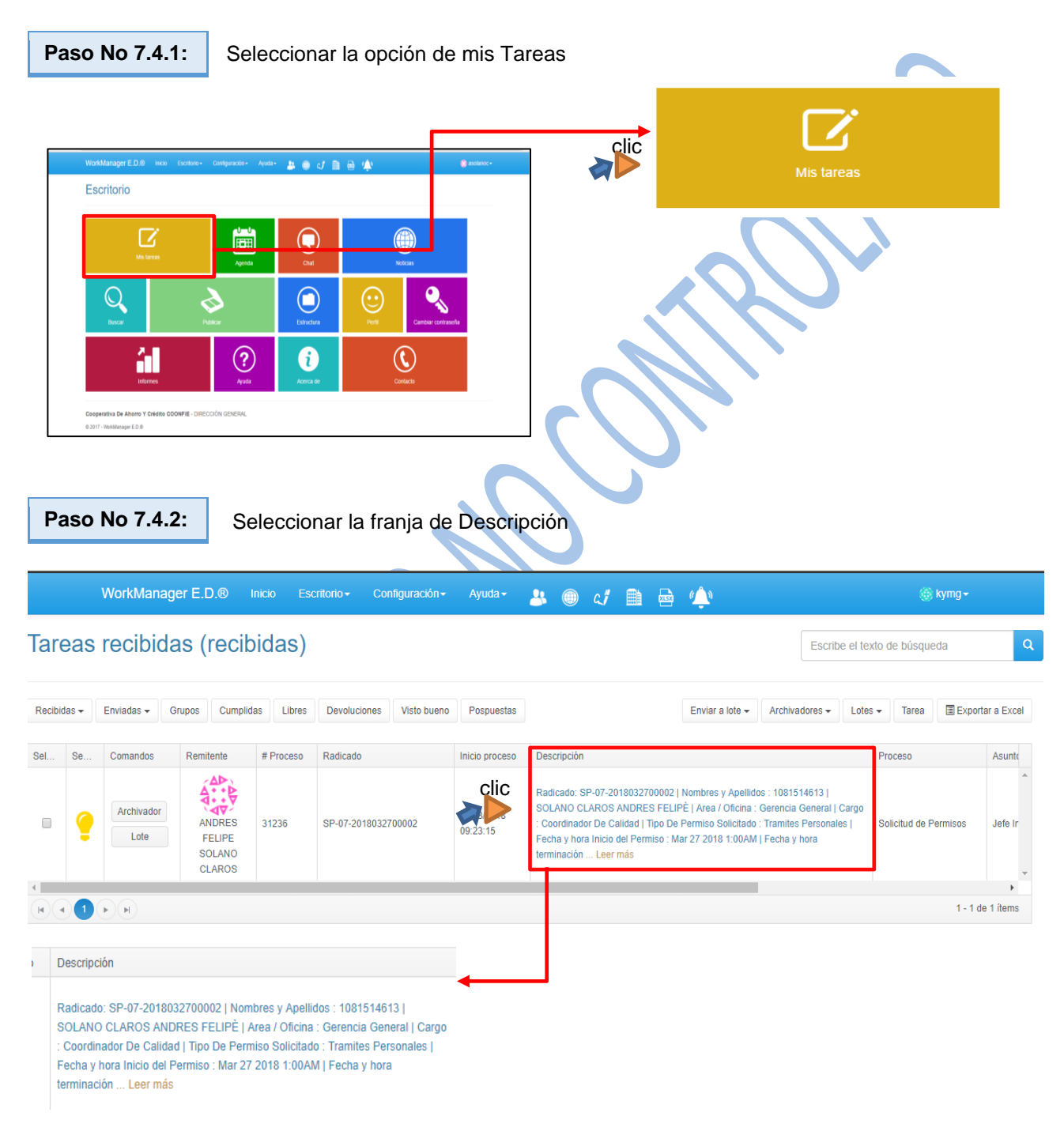

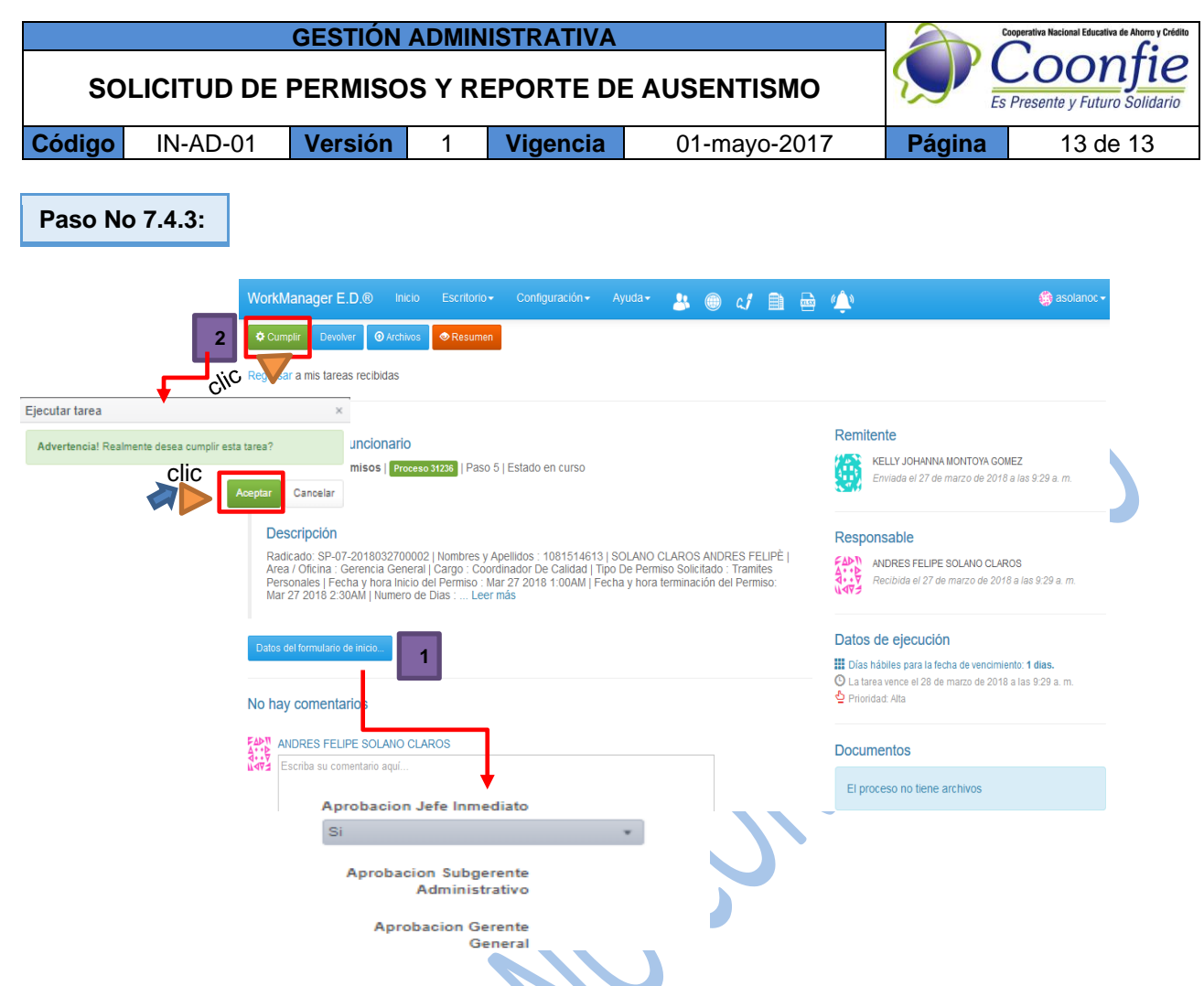

Si dentro del formulario, de acuerdo al Numeral 6.2 de disposiciones generales aparece Si, significa que el permiso fue aprobado de acorde a lo establecido dentro de este instructivo.

### 8. DOCUMENTOS RELACIONADOS

# 9. CONTROL DE CAMBIOS

La trazabilidad de los cambios generados en el Documento podrá ser consultada en el Listado Maestro de Documentos.

| Versión                                      | Descri                                      | pción del Cambio                                                                                                    | Fecha de Aprobación                                                |  |  |
|----------------------------------------------|---------------------------------------------|----------------------------------------------------------------------------------------------------|--------------------------------------------------------------------|--|--|
| -01                                          | Creación original del do                    | ocumento                                                                                                    | 01 de mayo de 2018                                                 |  |  |
| Elaborado p                                  | oor:                                        | Revisado por:                                                                                                    | Aprobado por:                                                      |  |  |
| Firma                                        |                                             | Firma                                                                                                    | Firma                                                              |  |  |
| Nombre:<br><b>YULIANA KA</b><br>Cargo: Coord | ARIME OSORIO ACHIPIZ<br>linadora de Calidad | LUIS ALFREDO DIAZ JARA<br>Cargo: Subgerente Administrativo<br>ANDRES FELIPE SOLANO CLAROS<br>Cargo: Coordinador G. Documental | Nombre:<br><b>NESTOR BONILLA RAMIREZ</b><br>Cargo: Gerente General |  |  |